# Come recuperare un ID utente e una password Webex

## Sommario

Introduzione Requisiti Premesse Problema Soluzione Come reimpostare il nome utente e la password: Per informazioni sui messaggi di errore: Per informazioni su come accedere all'account host:

### Introduzione

Questo documento descrive il processo di recupero di un ID utente e di una password Cisco Webex.

#### Requisiti

Nessun requisito specifico previsto per questo documento.

Le informazioni discusse in questo documento fanno riferimento a dispositivi usati in uno specifico ambiente di emulazione. Su tutti i dispositivi menzionati nel documento la configurazione è stata ripristinata ai valori predefiniti. Se la rete è operativa, valutare attentamente eventuali conseguenze derivanti dall'uso dei comandi.

## Premesse

In questo articolo vengono inoltre illustrati i passaggi per le query seguenti:

- Come utilizzare l'assistenza per il login per recuperare il nome utente e la password Webex
- Come reimpostare la password senza accedere
- · La password dell'account host non funziona
- Password dell'account host persa o dimenticata

### Problema

Come recuperare un ID utente e una password Webex.

### Soluzione

Nota: Non puoi reimpostare la password da uno smartphone o da un tablet.

#### Come reimpostare il nome utente e la password:

- 1. Accedere al sito Webex. (Esempio: SITENAME.webex.com)
- 2. Nella visualizzazione classica, selezionare **Log In host** o **Log In** in alto a destra. In Visualizzazione moderna, selezionare **Sign In** (Accedi) in alto a sinistra.
- 3. Selezionare **Dimenticato nome utente o password?**. 'Nome utente o password dimenticati?' viene visualizzata.
- 4. Immettere l'indirizzo e-mail dell'account host.
- 5. Se necessario, immettere CAPTCHA nel campo.
- 6. Selezionare Invia o OK.
- 7. Controllare se nell'e-mail è presente il messaggio 'Richiesta informazioni account Webex'.
- 8. Segui le istruzioni nell'e-mail per ripristinare il nome utente o la password.

#### Per informazioni sui messaggi di errore:

- WBX89094 Errore: 'L'account è disattivato. Contattare l'amministratore del sito.'
- WBX72462 Errore: 'L'indirizzo di posta elettronica non corrisponde a un account utente valido.'

Se viene visualizzato l'errore: 'Formato indirizzo di posta elettronica non valido', assicurati di immettere l'indirizzo di posta elettronica completo.

Se si partecipa a una riunione come partecipante a Webex Meetings, Webex Training, ecc., non è necessario eseguire l'accesso, a meno che il sito non lo richieda.

Il supporto tecnico Webex non può reimpostare la password. Se non è possibile accedere dopo questa procedura, contattare l'amministratore del sito Webex. È necessario poter accedere all'amministratore del sito tramite il supporto del computer locale o il reparto IT. Il contatto per l'amministratore del sito può anche essere incluso nel promemoria email della password.

#### Per informazioni su come accedere all'account host:

#### • WBX726 - 'Errore: Il nome utente o la password digitati non sono corretti.'

Se hai bisogno di assistenza per il tuo **ID utente** e non vedi il link al nome utente nella pagina di accesso, prova la seguente procedura:

- Indirizzo e-mail completo
- La prima parte dell'indirizzo e-mail prima del dominio (@mycompany.com)
- Se si utilizza Single Sign-On (SSO), l'ID utente è uguale all'ID di accesso alla rete
- Se i problemi relativi al nome utente persistono, contattare l'amministratore del sito.